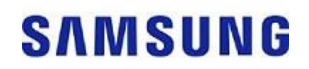

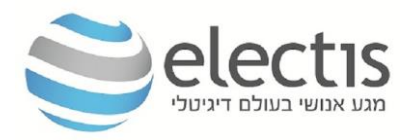

## SBB-SMDxxx WES2007 OS Image Recovery Guide

Prepare a USB memory having more than 3GB volume, and then make it bootable.
How To:

Most of USB vendors provide their own way to make bootable USB.

Please check if you have DOS files on your PC (usually in folder C:\DOS).

Copy DOS files into the folder C:\DOS\ and point this path during formatting USB key.

Using hp\_usbfw.exe format USB key with option "Create a DOS startup disk:

- 2. Copy SFIM program (sfim2\_64.exe) to USB.
- 3. Copy OS image to your USB key.
- 4. Change Boot order in Bios.

## How To:

- 1) On booting period, press F2 button (for some LFDs DEL button) to enter the BIOS screen.
- 2) Select the Boot menu and enable the USB Boot First.
- 3) Select Save and Exit in the Exit menu.
- 5. The command line to recover OS:

sfim2\_64 /r:1 os.sfi /s

6. Recover the Boot Order in Bios. Enter the Bios menu and disable the USB Boot First and then select Save and Exit

After following the instruction correctly and executing the command line, if you see the following error message 'the image file is incompatible with this utility' it means that the image file has been corrupted during downloading or unpacking.

אלקטיס 1 2007 בע"מ

30 Sheshet hayamim st. Bnei Brak 5120261 Israel , מגדל צ'מפיון, 5120261 מגדל 1 אימים 30 בני ברק, מיקוד